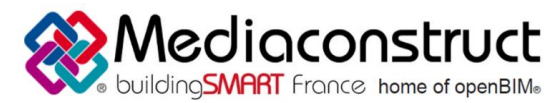

# Fiche d'échanges openBIM

Export de Revit et Import de Visual TTH

Cette fiche a pour objet une présentation résumée des informations et des ressources disponibles concernant les échanges openBIM entre les logiciels cités. Le contenu de cette fiche est déclaratif de la part des éditeurs concernés, et a été soumis au comité de rédaction du GT IFC ET INTEROPERABILITE de MEDIACONSTRUCT.

| REVIT                               |                            |                                    |
|-------------------------------------|----------------------------|------------------------------------|
| Logiciel A: Revit                   |                            | Logiciel B: Visual TTH             |
| Version : 2018.2                    |                            | <b>Version</b> : 2014              |
| Editeur : Autodesk                  |                            | Editeur : Fauconnet Ingénierie SAS |
| Date de mise à jour : Novembre 2017 | Auteur : Olivier FAUCONNET | Email : dev@fisa.fr                |

#### Contenu

| Prérequis                             | . 2 |
|---------------------------------------|-----|
| Export IFC depuis Revit               | . 2 |
| Import IFC dans Visual TTH            | . 3 |
| Autres ressources mises à disposition | . 4 |

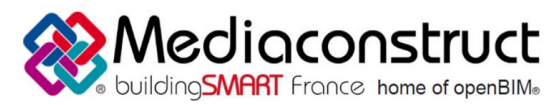

#### Fiche d'échanges openBIM Export de Revit et Import de Visual TTH

# Prérequis

Aucun prérequis au niveau module n'est nécessaire. Il faut définir les espaces et les zones dans Revit :

• En utilisant les fonctions Revit

| Ann | oter  | Analyser                                 | Volume et site     | Collab | orer   | Vue Gér                 | er Comj               | pléments BiM                   | MEP    | CALCULS |
|-----|-------|------------------------------------------|--------------------|--------|--------|-------------------------|-----------------------|--------------------------------|--------|---------|
| ons | 1211日 | Ajuster<br>Réinitialiser<br>Conditions d | f≚ Cohi<br>′appuis | trence | Espace | Séparateur<br>d'espaces | Etiquette<br>d'espace | Attribution de non<br>d'espace | n Zone | Charg   |
|     |       | Outils du m                              | odèle analytique   |        |        |                         | Espaces et            | zones *                        |        |         |

• En utilisant l'outil Espace/Zones de FisaBiM

| Fichi  | er Arcl      | nitecture | Structure       | Systèmes                    | Insérer | Annoter                                    | Analyser      | Volume e   | t site Coll        | aborer            | Vue Gé                                            | er Compléments          | BiM             | MEP   | CALCULS             |
|--------|--------------|-----------|-----------------|-----------------------------|---------|--------------------------------------------|---------------|------------|--------------------|-------------------|---------------------------------------------------|-------------------------|-----------------|-------|---------------------|
| Espace | •<br>e/Zones | Calcul th | For<br>Hermique | rmat GBXML :<br>Import/Expo | Format  | IFC :<br>porter le proje<br>porter résulta | et<br>Selecti | ion Réseau | S.<br>Fisa Analyze | **<br>  ⊗∰<br>  ► | Calcul SaniWir<br>Calcul FisaDuc<br>Calcul TTH-Ea | t<br>Importer résultats | 12 En<br>12 Pla | voyer | Aenseigner Exporter |

### **Export IFC depuis Revit**

Sous Revit lancer l'exportation IFC :

| 96          | Crée des fichiers d'échange et définit des options.                                                |
|-------------|----------------------------------------------------------------------------------------------------|
| Nouveau +   | Crée des fichiers DWG, DXF, DGN ou +<br>SAT.                                                       |
| Ouvrir +    | OWF/DWFx<br>Crée des fichiers DWF ou DWFs.                                                         |
| Enregistrer | Site du bâtiment<br>Exporte un fichier d'échange ADSK.                                             |
| Enrep.      | FBX<br>Enregistre une vue 3D en tant que<br>fichier FEX.                                           |
| Exporter +  | Types de familles<br>Exporte des types de familles de la<br>famille en cours vers un fichier texte |
| Suite       | (bd).                                                                                              |
| S Workflow  | BEL gbXML<br>Enregistre le modèle en tant que<br>fichier gbXML                                     |
| Publier +   | IFC Enregistre en tant que fichier IFC.                                                            |
| Imprimer >  | Base de données ODBC<br>Enregistre les données du modèle<br>dans une base de données ODBC.         |
| Fermer      | man images et animations                                                                           |
|             | Options Quitter Revit                                                                              |

Choisir dans la fenêtre d'exportation IFC, la configuration : IFC2x3 Coordination View.

| Exporter IFC                                  |                                                                       | ×                         |
|-----------------------------------------------|-----------------------------------------------------------------------|---------------------------|
| Nom de fichier :                              | E:\Mes Documents\Autodesk\revit\ma maison av                          | vec plafond sur Parcourir |
| Configuration sélectionnée:                   | IFC2x3 Coordination View 💌                                            | Modifier la configuration |
| Version d'IFC :                               | <in-session setup=""><br/>IFC2x3 Coordination View 2.0</in-session>   |                           |
| Projets à exporter :                          | IFC2x3 Coordination View                                              |                           |
| ma maison avec plafond sur 3 niveau           | IFC2x3 GSA Concept Design BIM 2010<br>IFC2x3 Basic FM Handover View   |                           |
| ma maison avec platond 2018.rvt               | IFC2x2 Coordination View                                              |                           |
|                                               | IFC2x2 Singapore BCA e-Plan Check<br>IFC2x3 Extended FM Handover View |                           |
| Comment puis-je spécifier une configuration ( | IFC4 Reference View                                                   | Exporter Annuler          |
|                                               | IFC4 Design Transfer View                                             |                           |

Puis lancer l'Exportation.

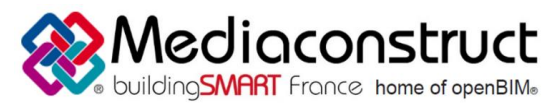

## Fiche d'échanges openBIM Export de Revit et Import de Visual TTH

## **Import IFC dans Visual TTH**

Dans le menu Affichage, vous trouverez le Viewer IFC (2x3 et 4) de Visual TTH, cette fonction va vous permettre de visualiser le document IFC que l'on vous a fourni.

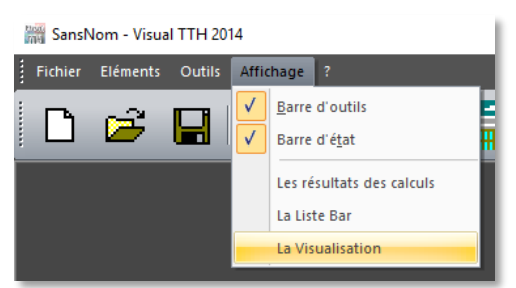

Puis réaliser un clic gauche de la souris sur le Viewer pour charger le fichier IFC.

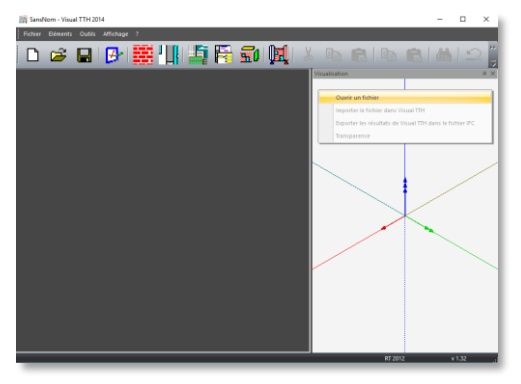

Pour lancer l'importation du fichier IFC dans Visual TTH, réaliser un clic gauche de la souris sur le Viewer pour lancer l'importation du fichier dans Visual TTH.

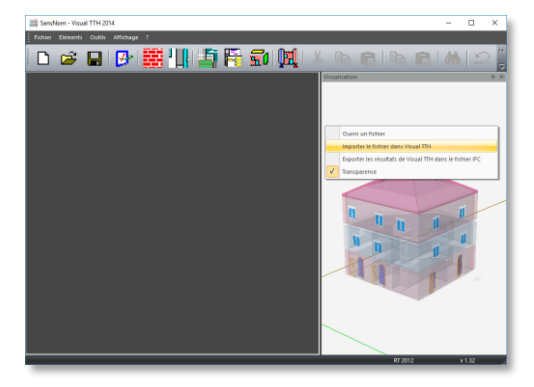

Quand vous aurez réalisé votre étude, il sera possible de replacer les valeurs suivantes dans le fichier IFC source. Voici les valeurs, par pièce, qui sont replacées dans l'IFC : Déperdition, Renouvellement d'air et la Charge de Climatisation.

Pour cela il vous suffira de choisir l'option dans le menu, Exporter les résultats de Visual TTH dans le fichier IFC. La remontée d'information dans la maquette Revit depuis le fichier IFC, ne pourra se faire qu'avec l'outil FisaBiM.

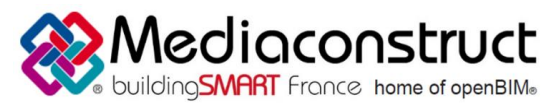

## Fiche d'échanges openBIM Export de Revit et Import de Visual TTH

#### Autres ressources mises à disposition

Vous pourrez retrouver une vidéo qui montre l'utilisation des fichiers IFC dans Visual TTH à l'adresse suivante : <u>http://support.fisa.fr/video/752</u>

A l'adresse suivante vous pourrez retrouver toutes les vidéos sur Visual TTH : <u>http://support.fisa.fr/videos/produit/1</u>